## Extending an in-use booking

It is easy to extend an in-use booking in MyPC when logged into MyPC with your library's staff account.

- 1. On the Bookings screen, click on the booking you'd like to extend.
- 2. Click on the End Time drop down to select the desired end time for the booking

| Resource              |       | Internet PC        | #1     |
|-----------------------|-------|--------------------|--------|
| Booking for           |       | User               |        |
| User Name             |       | 2907800            | @lms   |
| Date                  |       | 9/17/2015          |        |
| Start Time            |       | 9:49 AM            |        |
| End Time              |       | 10:49 AM           | •      |
| Print booking receipt |       | 10:00 AM           | *      |
| Email booking receipt |       | 10:30 AM           |        |
|                       |       | 11:00 AM           |        |
|                       |       | 11:30 AM           |        |
| Shutdown              | Logof | 12:30 PM           | Reboot |
| Send Message          | Ban   | 1:00 PM<br>1:30 PM | Save   |
|                       |       | 2:00 PM            |        |
|                       |       | 2:30 PM            |        |
| _                     | _     | 3:30 PM            |        |
|                       |       | 4.00 PM            |        |

3. Click Save

**Note:** If the End Time you've entered creates a booking that exceeds the patron's time limit, you will get a warning message. Just click *Save again* to override the normal limits and save your changes.

| Booking F               | Propertie                               | S              | $\otimes$ |                     |
|-------------------------|-----------------------------------------|----------------|-----------|---------------------|
| Resource                | Interne                                 | Internet PC #1 |           |                     |
| Booking for             | User                                    |                |           |                     |
| User Name               | 290780                                  | @lms           |           | Don't let the       |
| Date                    | 9/17/20                                 | 15             |           | warning message     |
| Start Time              | 9:49 AM                                 | 1              |           | warning message     |
| End Time                | 1:00 P                                  | M 🔻            |           | 🥒 stop vou.         |
| Print booking receipt   |                                         |                |           |                     |
| Email booking receipt   |                                         |                |           | Click on Save again |
| V<br>Click Save if you  | alidation summary<br>want to save the b | ooking anyway  | K         | to override normal  |
| 9/17/2015 Booking durat | ion greater than the                    | maximum allowe | li        | limits.             |
| Shutdown                | Logoff                                  | Reboot         |           |                     |
| Send Message            | Ban                                     | Save           |           |                     |